#### HRO流星レーダー観測領域プログラム

流星レーダー反射領域を求めるプログラムです フリーソフトですのでご使用は自己責任でお願いします このソフトを使用した研究等はレファレンス等にその旨の記述をして下さい

> 神奈川県 永井和男 2021/6/3

#### HRO流星レーダー観測領域プログラムの使い方

- プログラム作成にあたって流星電波反射領域は流星電波観測国際プロジェクトのホームページを参照しました
  - https://www.amro-net.jp/research/hro-ref\_j.html
- HRO流星レーダー観測領域.exeと輻射点・高度方位.iniを同じフォルダーにおいて
   ください
- プログラムはVisual Basic Ver5 sp3で作りました. 実行にはVisual Basic Ver5 sp3の ランタイムライブラリが必要です. ランタイムライブラリはVectorなどから入手でき ます
  - https://www.vector.co.jp/soft/win95/util/se081909.html
- 反射領域を計算し緯度経度に変換する最終処理の部分は送信所を原点として回転させましたので(平面としていますので)実際とのズレが出来ます
  - 電波と光学の同時判定ツールとしてご利用願います
- プログラム作成にあたって、流星電波懇談会主催者の杉本氏と懇談会や電子 メールで指導して下さった小川氏に感謝いたします
- プログラムは http://nga-star.o.oo7.jp/hro\_ref.zip からダウンロードできます

# 輻射点高度と方位角の設定

| ・ 送信局と受信局の中間地点                          | の輻射点の高度方位計算                                  | I.                                      |             | × |
|-----------------------------------------|----------------------------------------------|-----------------------------------------|-------------|---|
| 送信局の緯度<br>送信局の経度<br><sup>136.2767</sup> | <br>受信局の緯度<br>受信局の経度                         | 35.754598<br>139.468561                 | 左クリック:送信局位置 |   |
| 年月日<br>時分秒<br><sup>20201013</sup>       | 輻射点 赤経 ra<br>輻射点 赤緯 rd                       | 105.37<br>29.63                         |             |   |
| 輻射点高度 Φ<br>1950年分点で計算されます               | 輻射点方位 θ                                      | 輻射点計算                                   | • •         |   |
| 高度 <sup>80</sup>                        | から <sup>105</sup> まで<br>から <sup>750</sup> まで | <sup>1</sup> ステップ<br><sup>10</sup> ステップ |             |   |
| 距離範囲 東西南北土 <sup>1001</sup>              | ) km 範囲計算更新                                  | 所 反射領域計算                                |             |   |
| 流星1の緯度<br>流星1の経度<br>139.294662          | 流星2の緯度<br>流星2の経度<br>139.2202                 | 59<br>表示<br>261                         |             |   |

- 最初に輻射点の高度と方位を設定します
- 直接手入力するか、送受信局の緯度経度・年月日時分秒・輻射点の赤 経赤緯を入力し「輻射点計算」ボタンを押します

#### 反射領域計算

| ■ 送信局と受信局の中間地点の輻射点の高度方位計算                                                                                                    |                                         |             | × |
|----------------------------------------------------------------------------------------------------|-----------------------------------------|-------------|---|
| 送信局の緯度<br>送信局の緯度<br>送信局の経度<br><sup>36.1098</sup><br>受信局の緯度<br><sup>3</sup><br>受信局の緯度<br><sup>3</sup><br>受信局の緯度                                                                                                    | 35.754598<br>139.468561                 | 左クリック:送信局位置 | _ |
| 年月日     20201013     輻射点 赤経 ra     1       時分秒     024302     輻射点 赤緯 rd     2       輻射点高度の     輻射点方位 θ     1                                                                                                    | 105.37<br>29.63<br>輻射点計算                | • .         |   |
| 高度     80     から     105     まで     1       回転楕円面半長径     260     から     750     まで     1       距離範囲     東西南北土     1000     km     範囲計算更新       流星1の緯度     34.045574     流星2の緯度     34.041969       流星1の緯度     139.294662     流星2の経度     139.22026 | ステップ<br>10 ステップ<br>入テップ<br>反射領域計算<br>表示 |             |   |

- 「反射領域計算」ボタンを押すと反射領域計算結果が右の画面に描画されます
- 計算範囲の変更は「高度」と「回転楕円面半長径」の値を変えてから「反射領域計算」ボタン を押します
- 表示範囲は「距離範囲東西南北土」の値で変更できます
- 右画面の描画エリアでマウスクリックすると送信局の表示位置を変更できます

## 「高度」と「回転楕円面半長径」の値

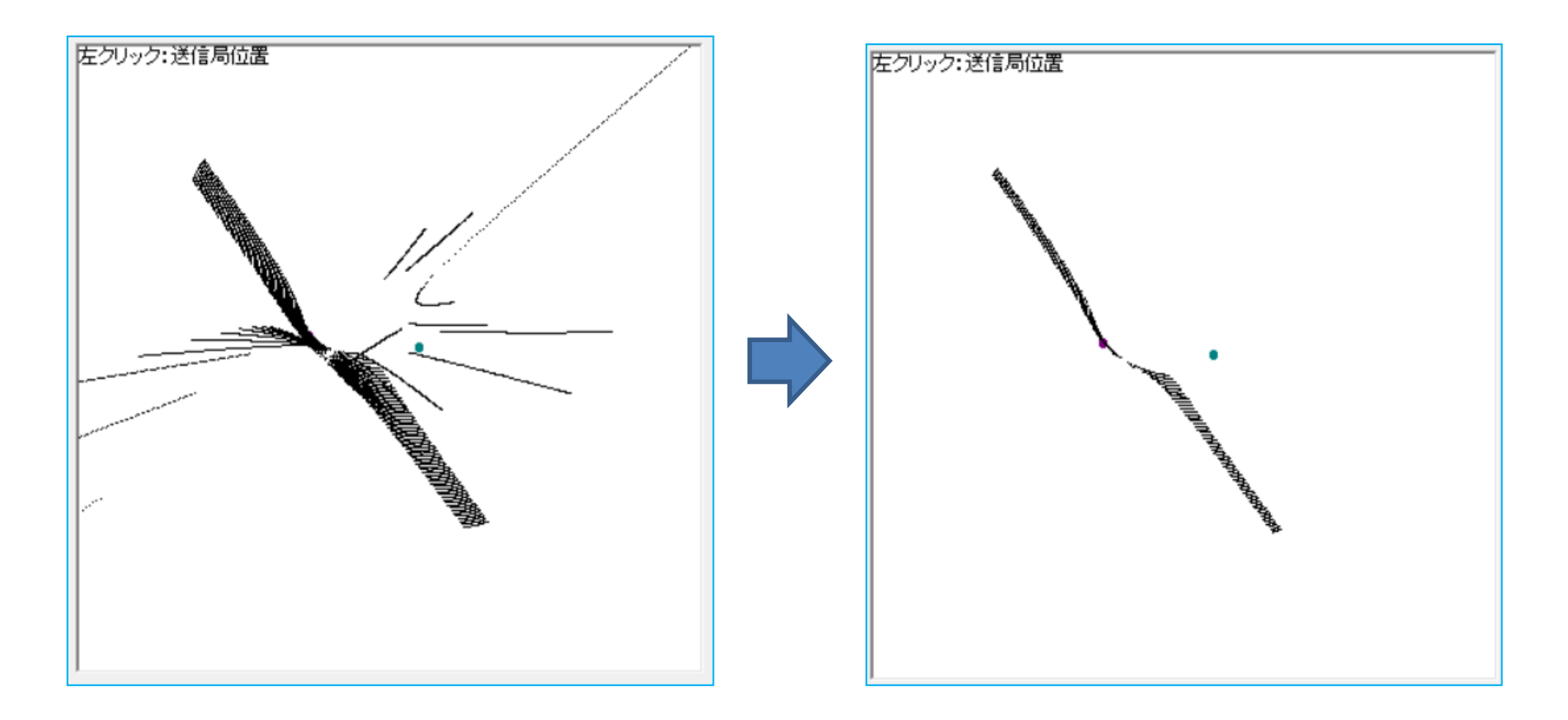

- 左の様な計算都合の折り返しが現れないように「回転楕円面半長径」の値を変えて「反射領域計算」します
- 高度は同時判定したい光学流星の始点・終点高度より広い範囲を設定します

### 流星の表示

| ■ 送信局と受信局の中間地点の輻射点の高度方位計算                                                                                                    | × |
|----------------------------------------------------------------------------------------------------|---|
| <ul> <li>送信局と受信局の申閲地点の輻射点の高度方位計算</li> <li>送信局の緯度 36.1098 受信局の緯度 35.754598</li> <li>送信局の経度 136.2767 受信局の経度 139.468561</li> <li>年月日 20201013 輻射点 赤経 ra 105.37<br/>輻射点 赤緯 rd 29.63</li> <li>輻射点高度Φ 輻射点方位θ 輻射点赤緯 rd 29.63</li> <li>1950年分点で計算されます</li> <li>回転楕円面半長径 260 から 750 まで 10 ステップ</li> </ul> |   |
| 距離範囲 東西南北土 1000 km 範囲計算更新 反射領域計算<br>流星1の緯度 <sup>34</sup> 流星2の緯度 <sup>33</sup><br>流星1の経度 139.294662 流星2の経度 140 表示                                                                                                    |   |

- 流星1、流星2の緯度経度を入力して「表示」ボタンを押すと表示されます
- 赤四角が流星1、緑四角が流星2です.このように流星の始点・終点の緯度経度を表示できます
- 他に赤丸は送信所で、緑丸は受信所です